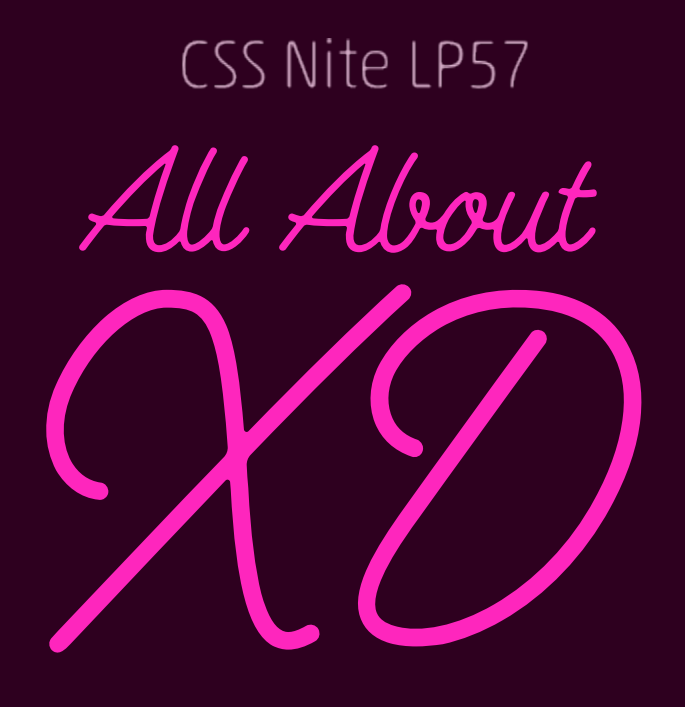

2018.4.28 🕀

## 今日から使えるようになる!

## Adobe XDの基本的な利用方法

株式会社 IMAKE 濱野 将

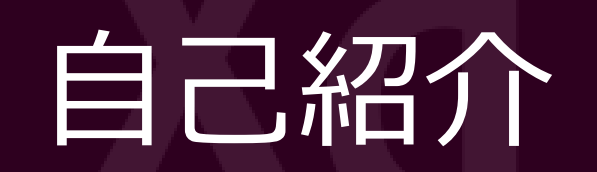

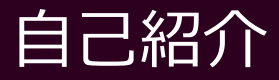

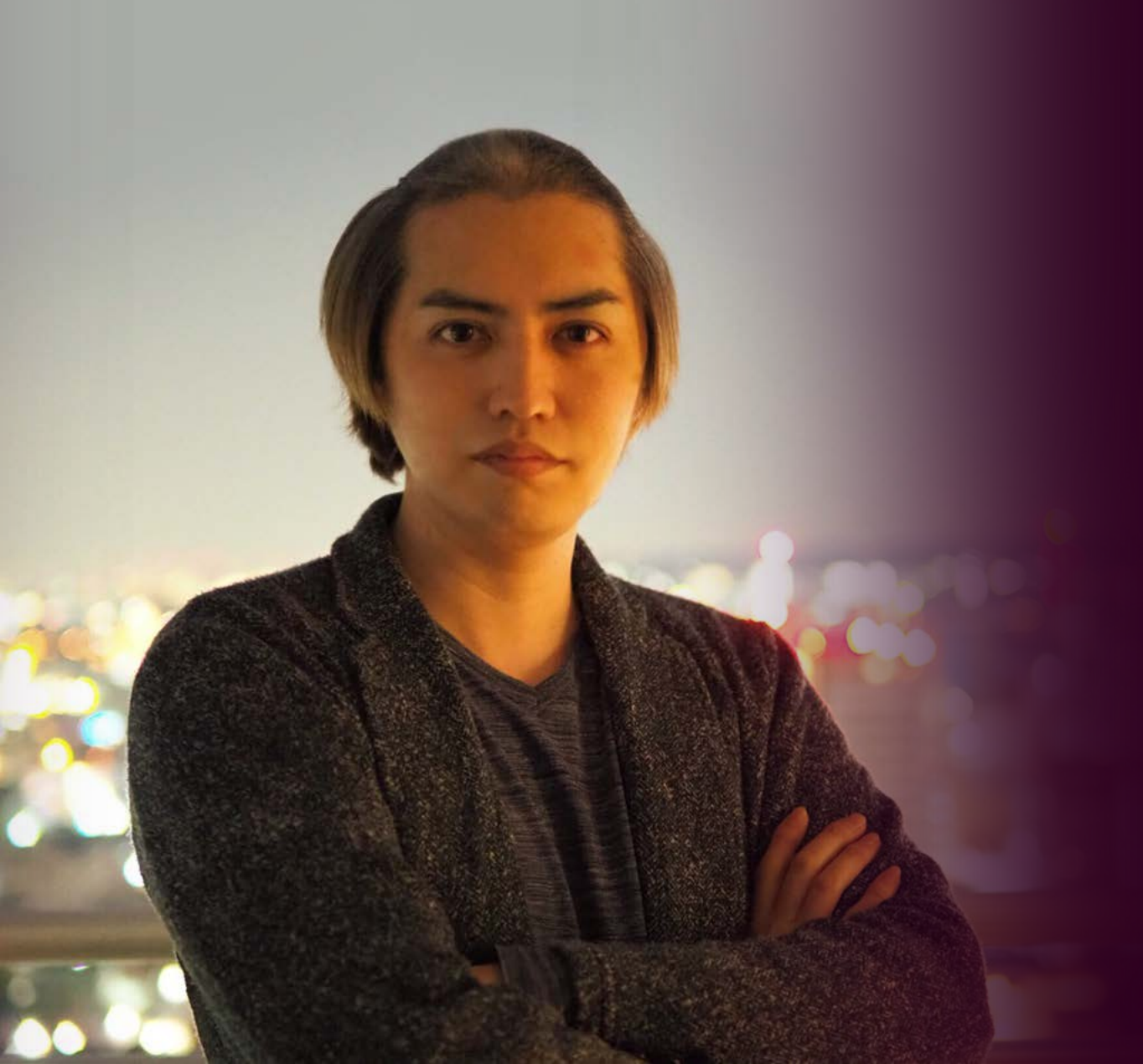

## 株式会社IMAKE(イメイク) **濱野将(ハマノショウ)** DTP・Web・動画

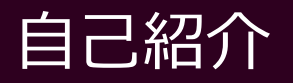

#### DTP制作

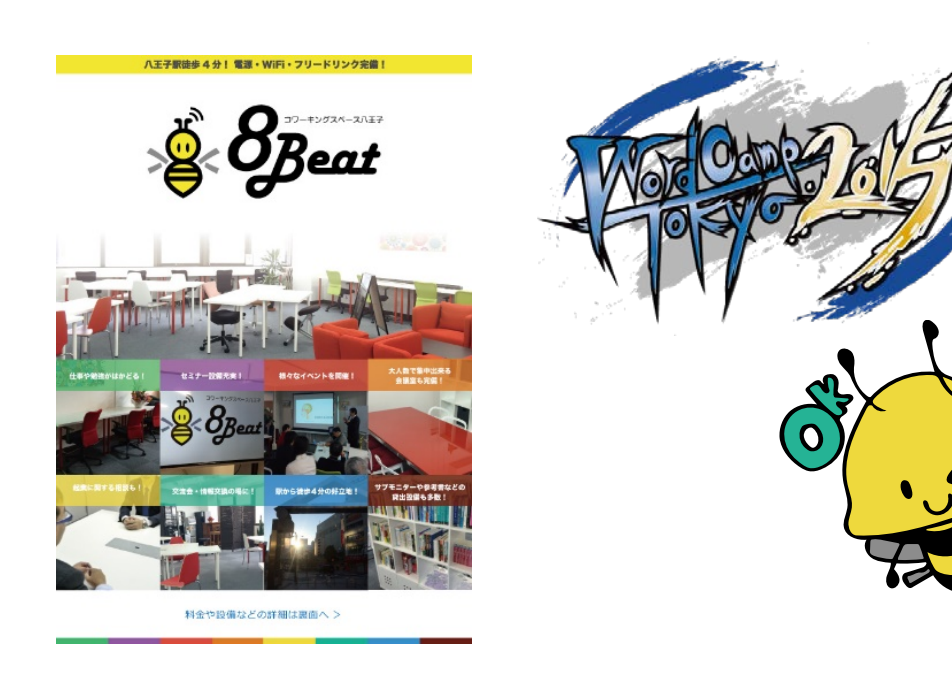

#### Web制作

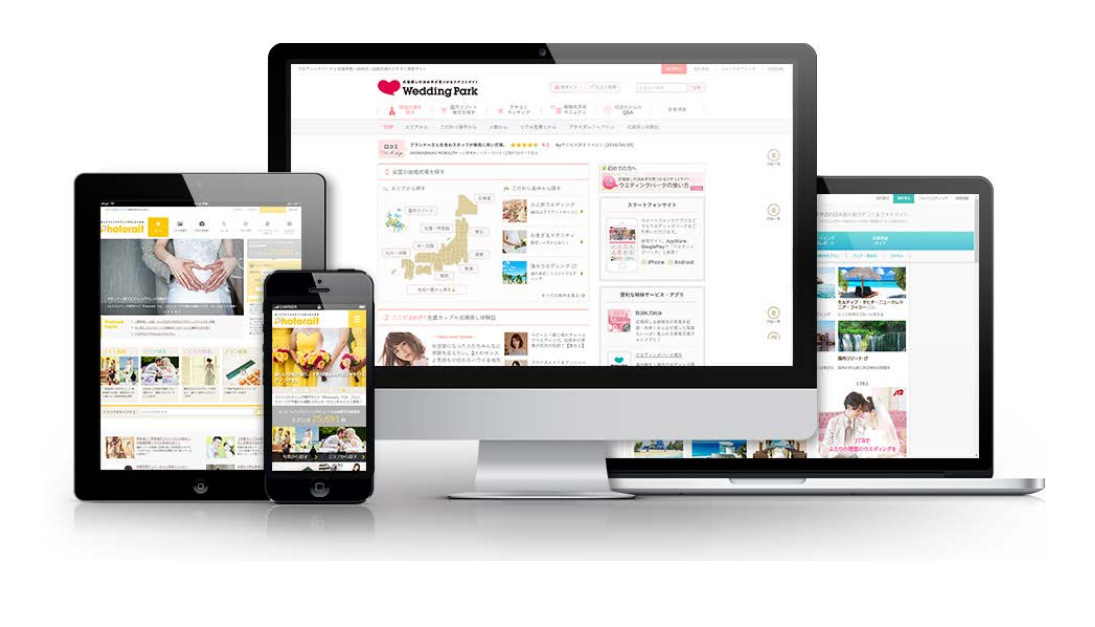

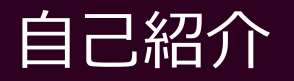

#### 動画制作

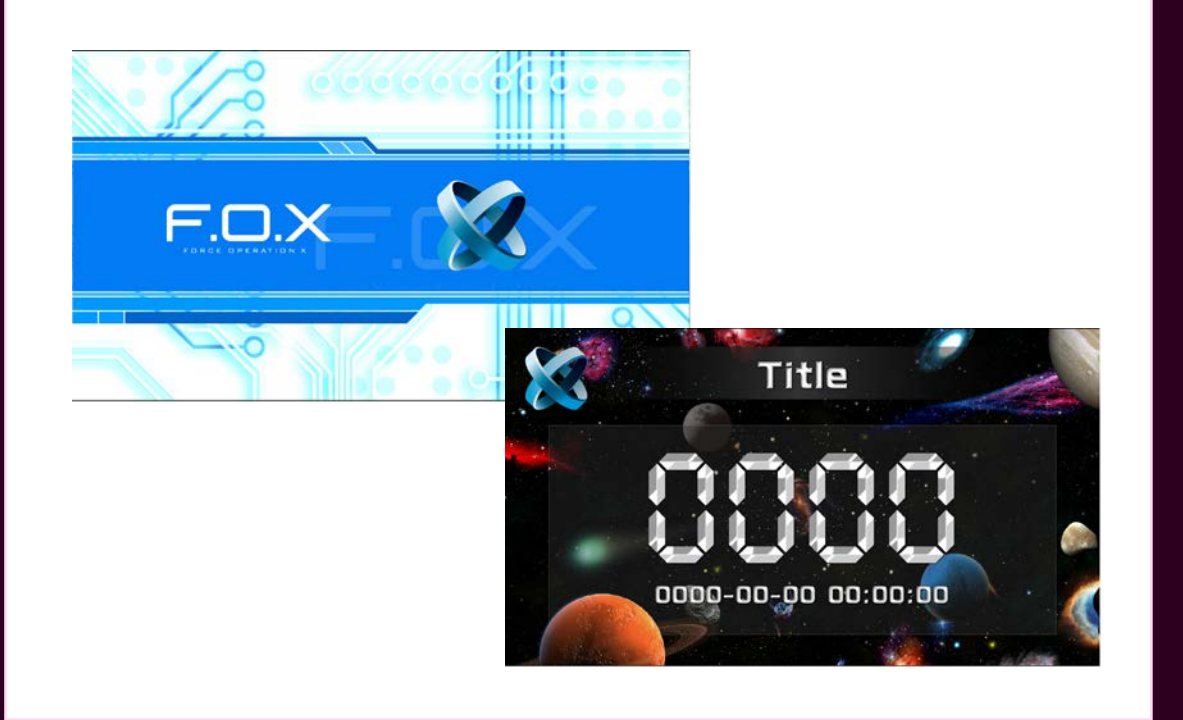

セミナー・勉強会

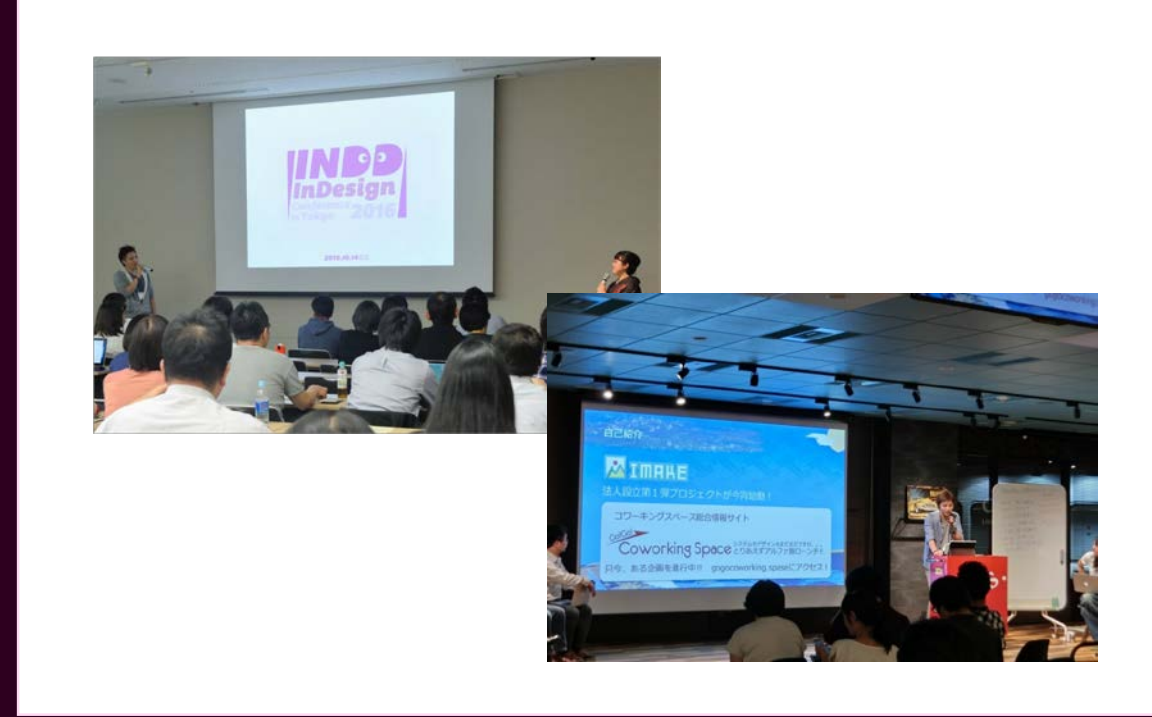

#### 自己紹介

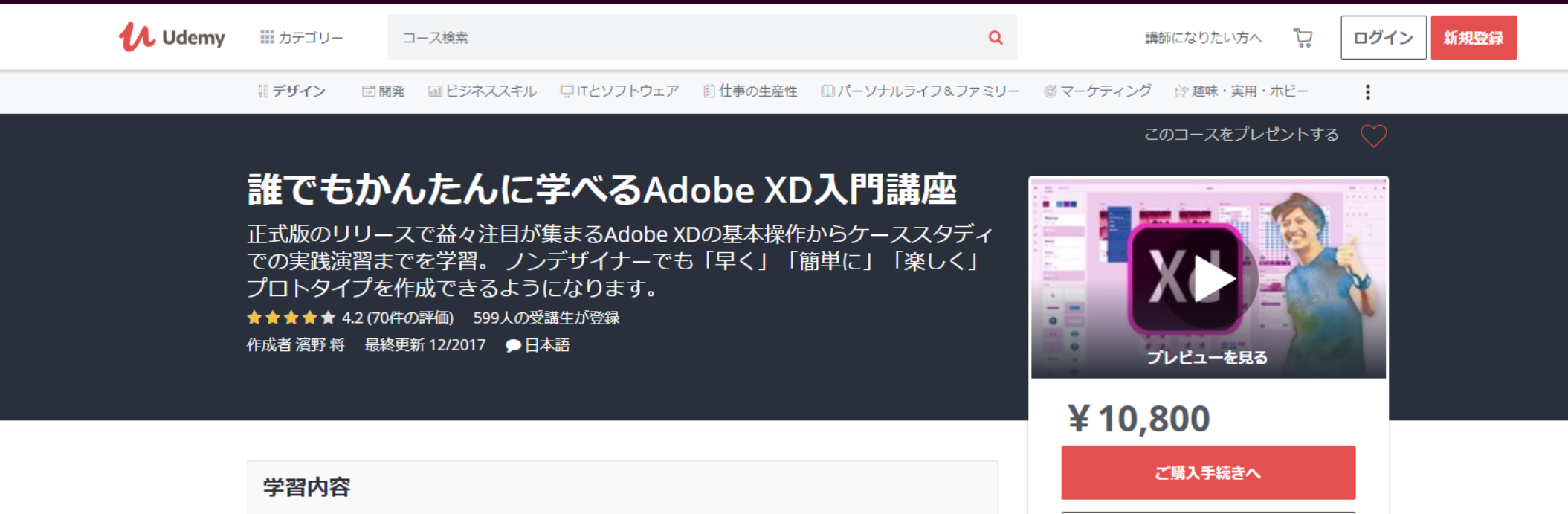

- ✓ AdobeXDが使えるようになる。
- デザイナーと円滑なコミュニケーションを
   図ることができる。
- 開発段階でクライアントフィードバックを 早く得るためのプロトタイプを作成するこ とができる。
- ✓ デザインのプロトタイプを簡単に楽しく作 成できる。

カートに追加

30日間返金保証

クーポンをお持ちですか?

④ 4 時間のオンデマンドビデオ

以下を含む

■ 2件の補足資料

傘 修了証明書

学習期間の制限なし
 モバイルとPCからアクセス

 外部に依頼する際のコミュニケーションコ ストを削減できる。

#### 受講における必要条件

- OS環境:Windows / Mac(カリキュラムではWindows版を使用しております)
- ツール:Adobe XD(体験版でも可能です)
- 初歩的なPC操作スキルが必要
- デザインを学びたいという意欲

#### 港应内容

# はじめに

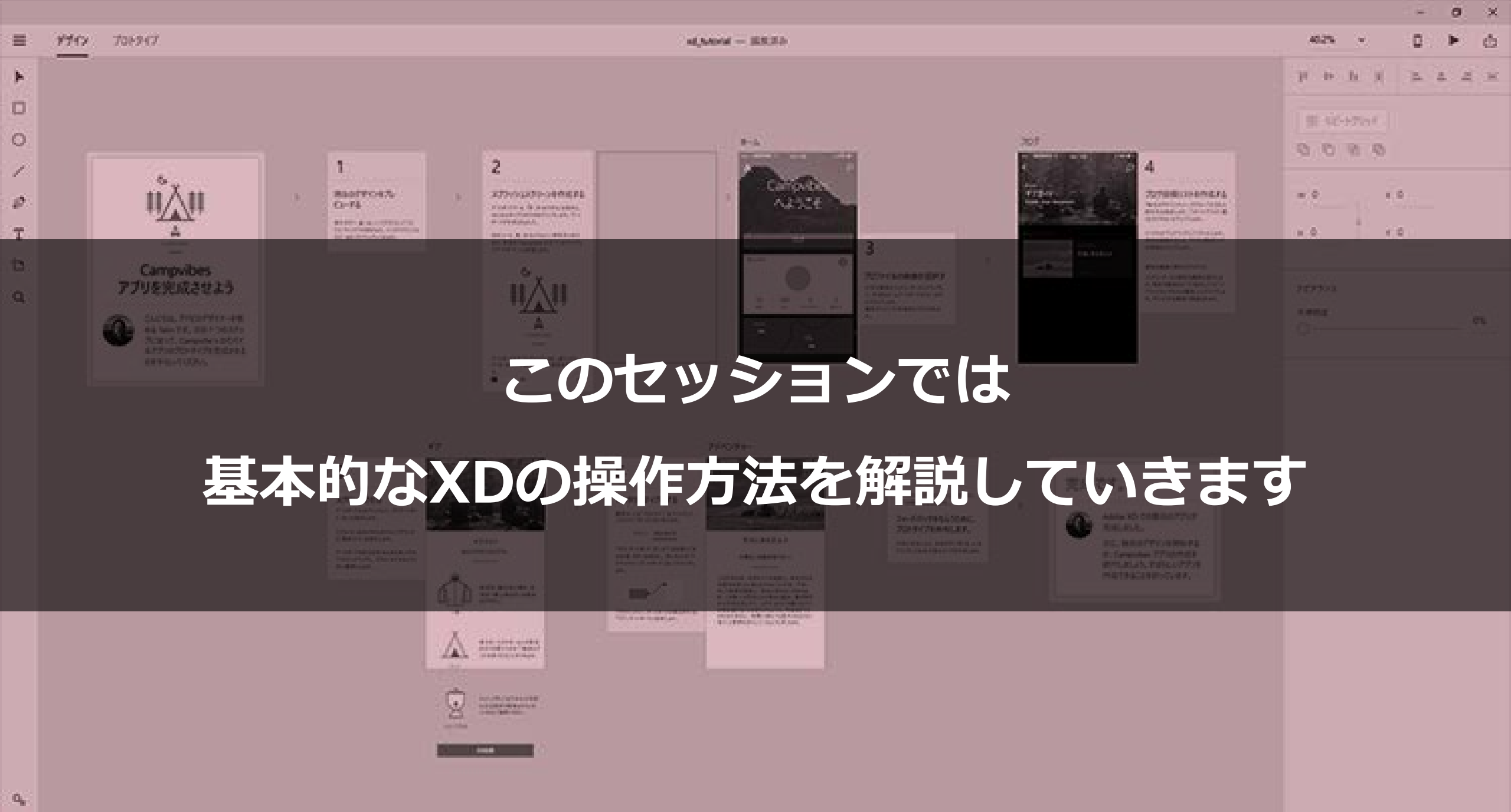

.

## Adobe XD を

## 使ったことが "ない"方

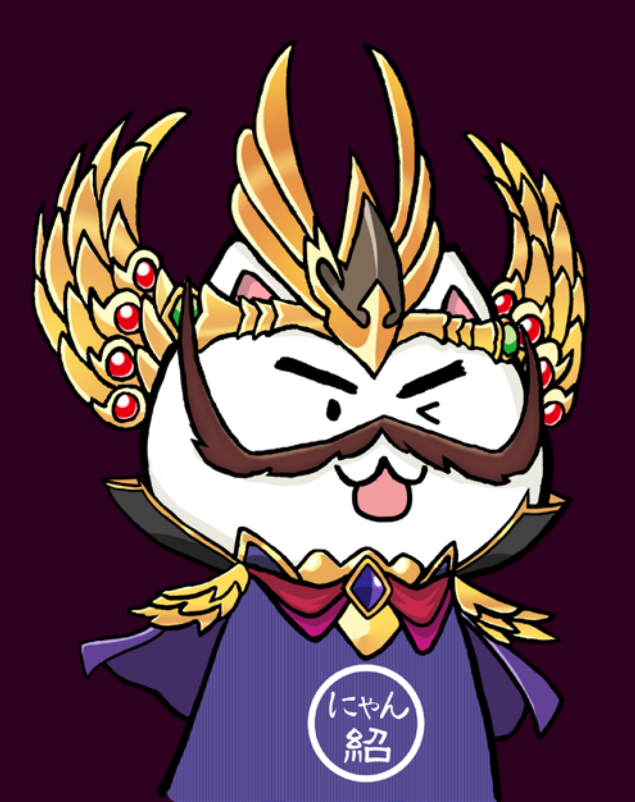

## これから行われるセッションを聞くための

## 基礎知識を学ぶ場

## Adobe XD を

# 使ったことが "ある"方

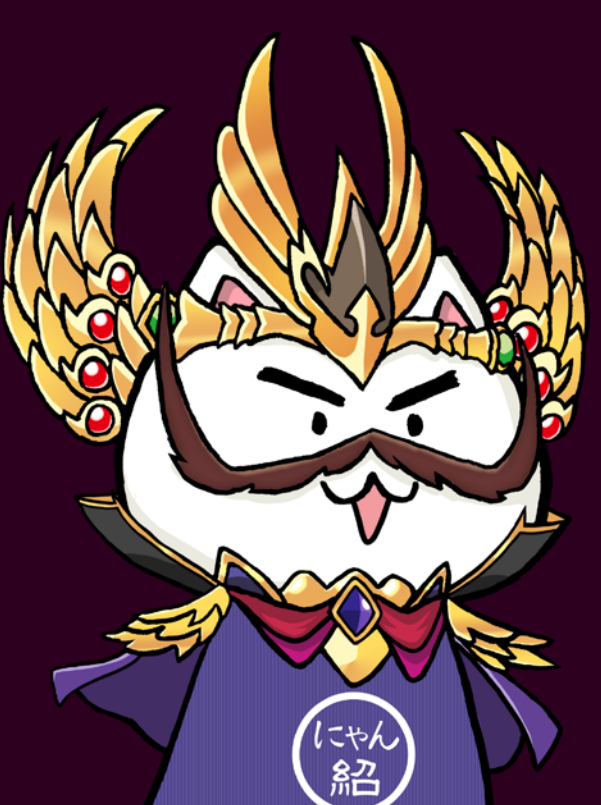

#### これから行われるセッションを聞くための

## 復習としてお聴きください

# 基本操作を 学んでいきましょう

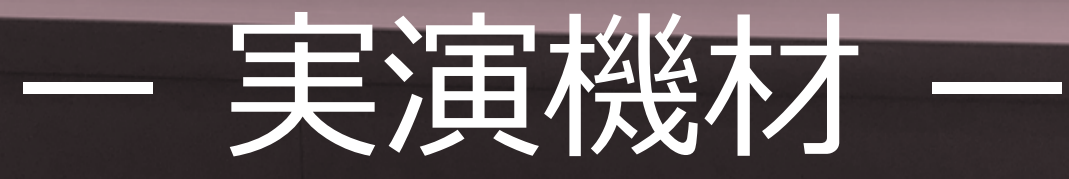

## Windows10

## Surface Pro 3

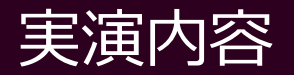

1. スタート画面・新規作成方法 2. 操作画面 3. テキスト入力 4. パスの操作 5. 画像の配置方法

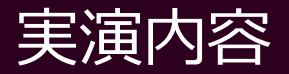

# 6. XDの真骨頂!リピートグリッド 7. プロトタイプの設定 8. 保存・データ書き出し 9. プレビュー共有

## ココからはXDで実演

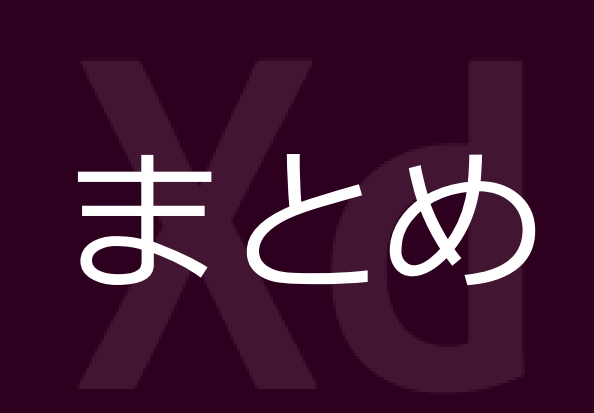

### 1. スタート画面・新規作成方法

• 様々な端末に対応した「アートボード」が用意

「iPhone 6/7/8」「iPad」「Web1920」「カスタム」

- 制作の手助けになる
  - 「チュートリアル」や「UIキット」も利用可能
- フォームから「XDの最新情報」などを参照できる

## 2. 操作画面

• 編集モード

デザイン作成・編集「デザインモード」 リンク編集「プロトタイプモード」

ツール紹介

「選択」「長方形」「楕円形」「線形」「ペン」「テキスト」 「アートボード」「ズーム」

## 3. テキスト入力

- 「1行テキスト」と「エリアテキスト」の違い
- 相手が対象のフォントを持っていない場合は 「パスに変換」でアウトライン化させて 渡すことができる

## 4. パスの操作

- パスファインダーの解説と使い方
  - 「合体」「型抜き」「交差」「中マド」
- 「テキスト」にも応用可能
- 「アイコン」も作成できる。

## 5.画像の配置方法

- 画像をドラック&ドロップで貼り付け
- シェイプにドラック&ドロップしてマスクをかける
- 貼り付けた画像をシェイプでマスクをかける

## 6. XDの真骨頂!リピートグリッド

- 画像・テキストをドラッグ&ドロップで流し込み
- マージンをまとめて調整
- レイアウト位置もまとめて調整
- 文字の色やサイズもまとめて変更
- テキスト内容は個別に変更できる

## 7. プロトタイプの設定

- リンクの設定方法
- プレビューで確認
- トランジション

「スライド」「プッシュ」「ディゾルブ」 「ひとつ前のアートボード」

## 8. 保存・データ書き出し

• 各種保存方法

#### 「保存」「別名で保存」「保存前の状態に戻す」

- 書き出し方法
  - 「バッチ」「選択済み」「すべてのアートボード」
- 書き出し形式

[PNG] [SVG] [PDF] [JPG]

## 9. プレビュー共有

プロトタイプを公開

ブラウザーがあればユーザー体験を共有できる

デザインスペックを公開(BETA版)

デザイナーが開発者にデザインを受け渡す際に使用

公開済みリンクを管理

プロトタイプ・デザインスペックの情報を見ることができる

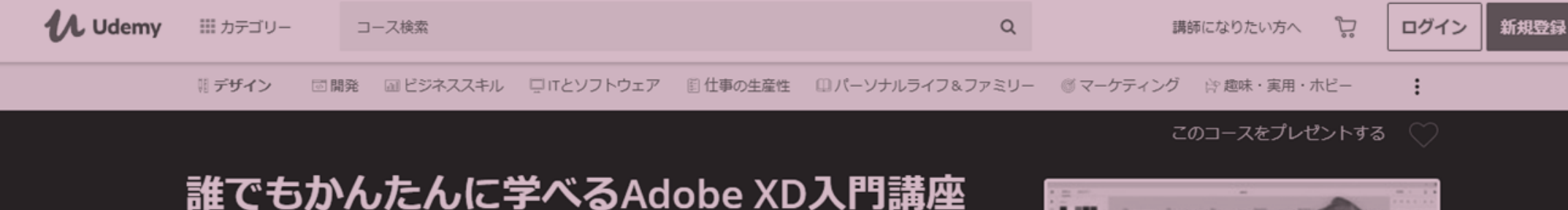

正式版のリリースで益々注目が集まるAdobe XDの基本操作からケーススタディ での実践演習までを学習。ノンデザイナーでも「早く」「簡単に」「楽しく」 プロトタイプを作成できるようになります。

★★★★★ 4.2 (70件の評価) 599人の受講生が登録 作成者 溶野 将 最終更新 12/2017 ●日本語

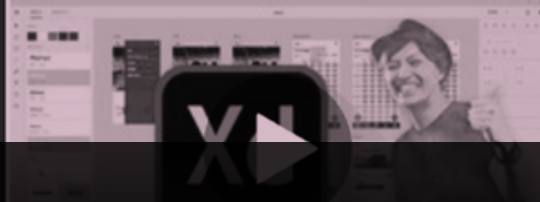

プレビューを見る

モバイルとPCからアクセス

クーポンをお持ちですか?

嘟 修了証明書

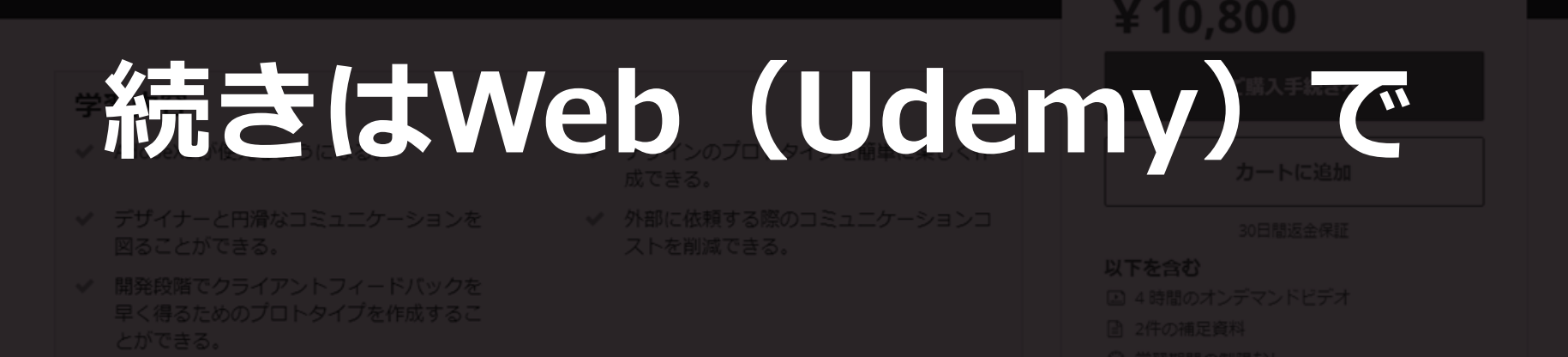

#### 受講における必要条件

- OS環境:Windows/Mac(カリキュラムではWindows版を使用しております)
- ツール: Adobe XD(体験版でも可能です)
- 初歩的なPC操作スキルが必要
- デザインを学びたいという意欲

港应内穷

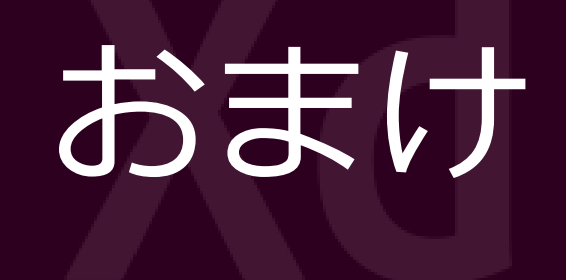

# Adobe XDの ショートカットチートシート

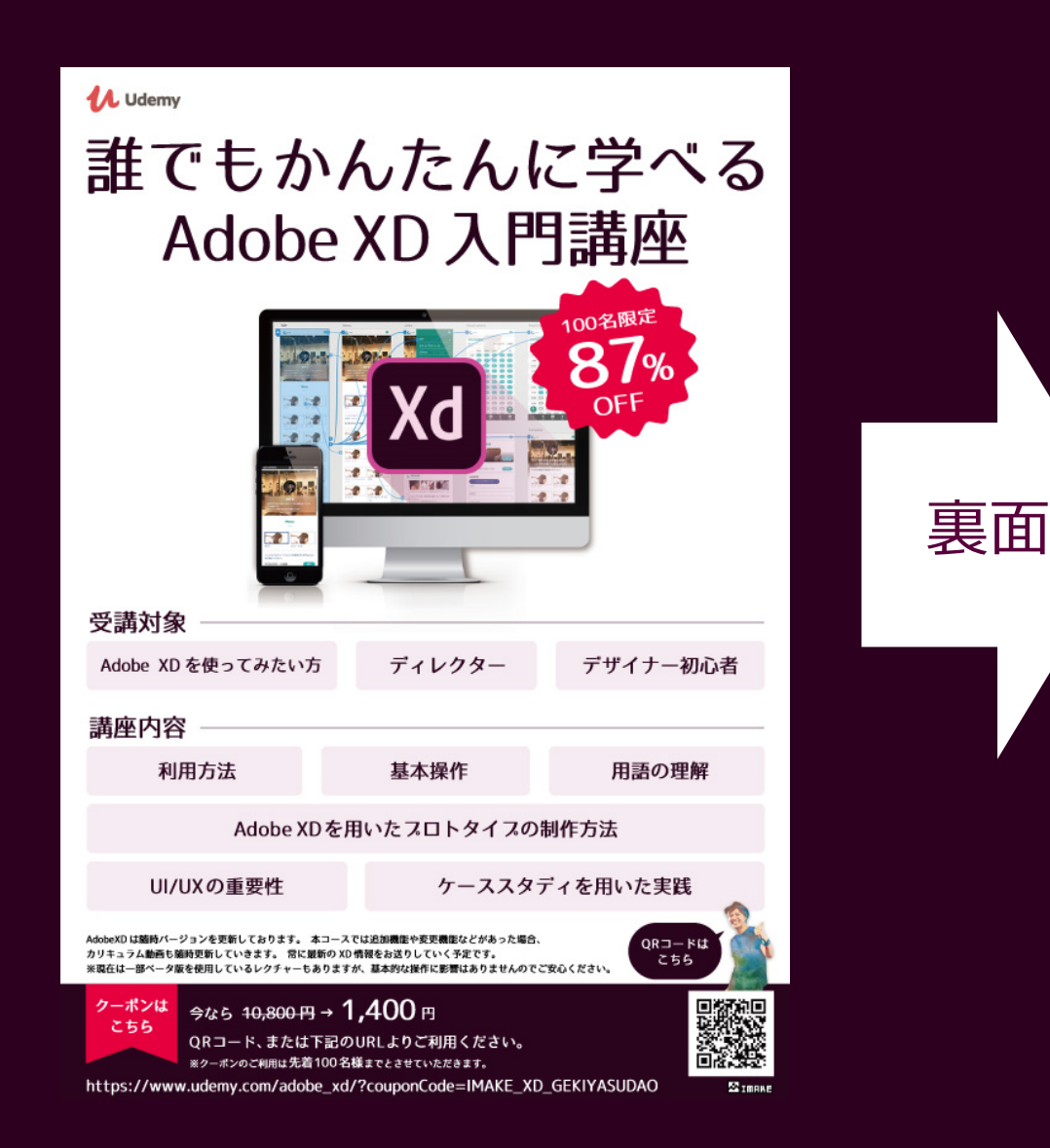

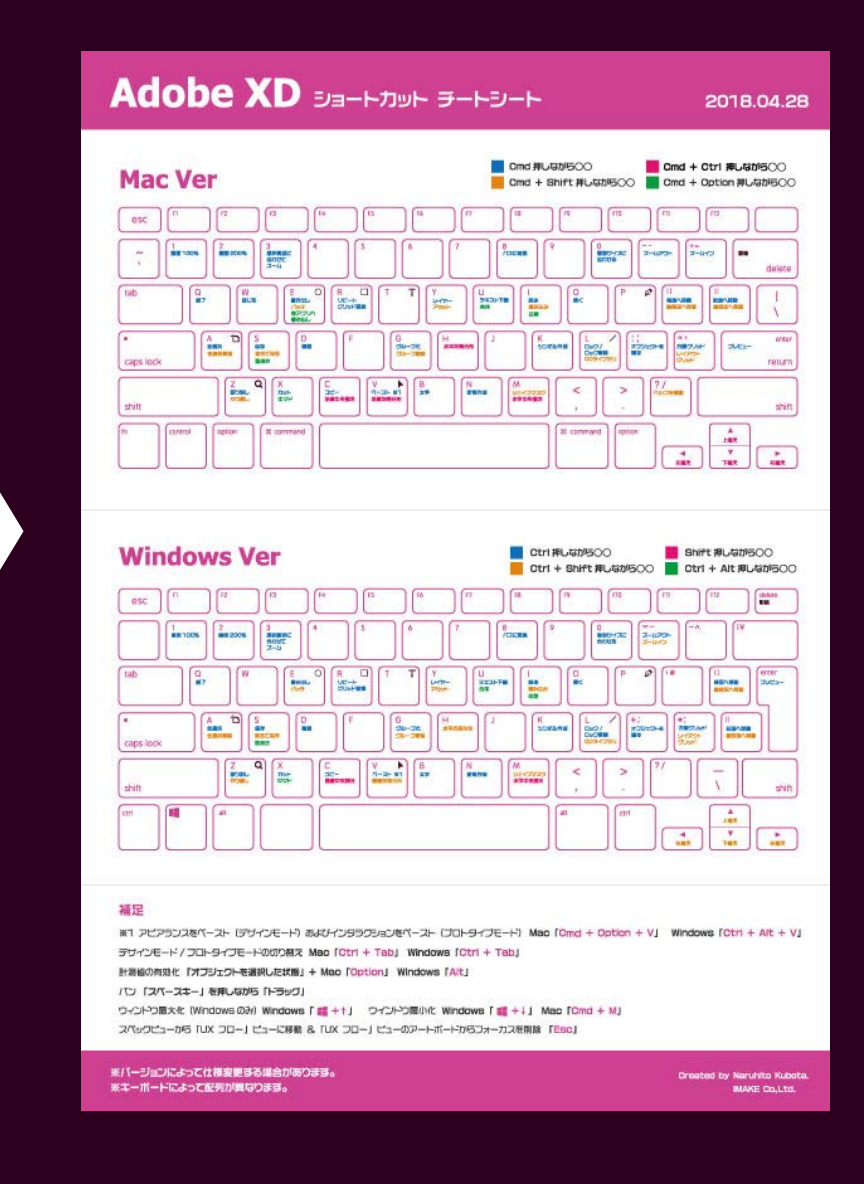

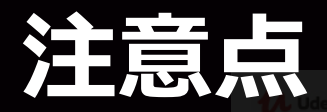

## キーボードは英語配列になっています

- Macの日本語配列では動かないショートカットもあります ightarrow
- 「システム環境設定 > キーボード > ショートカット」で カスタマイズも可能

バージョンによって仕様変更する場合があります

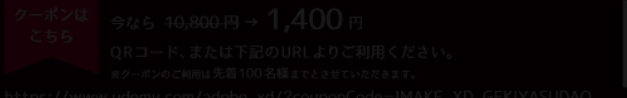

## Mac版協力者:久保田成人さん

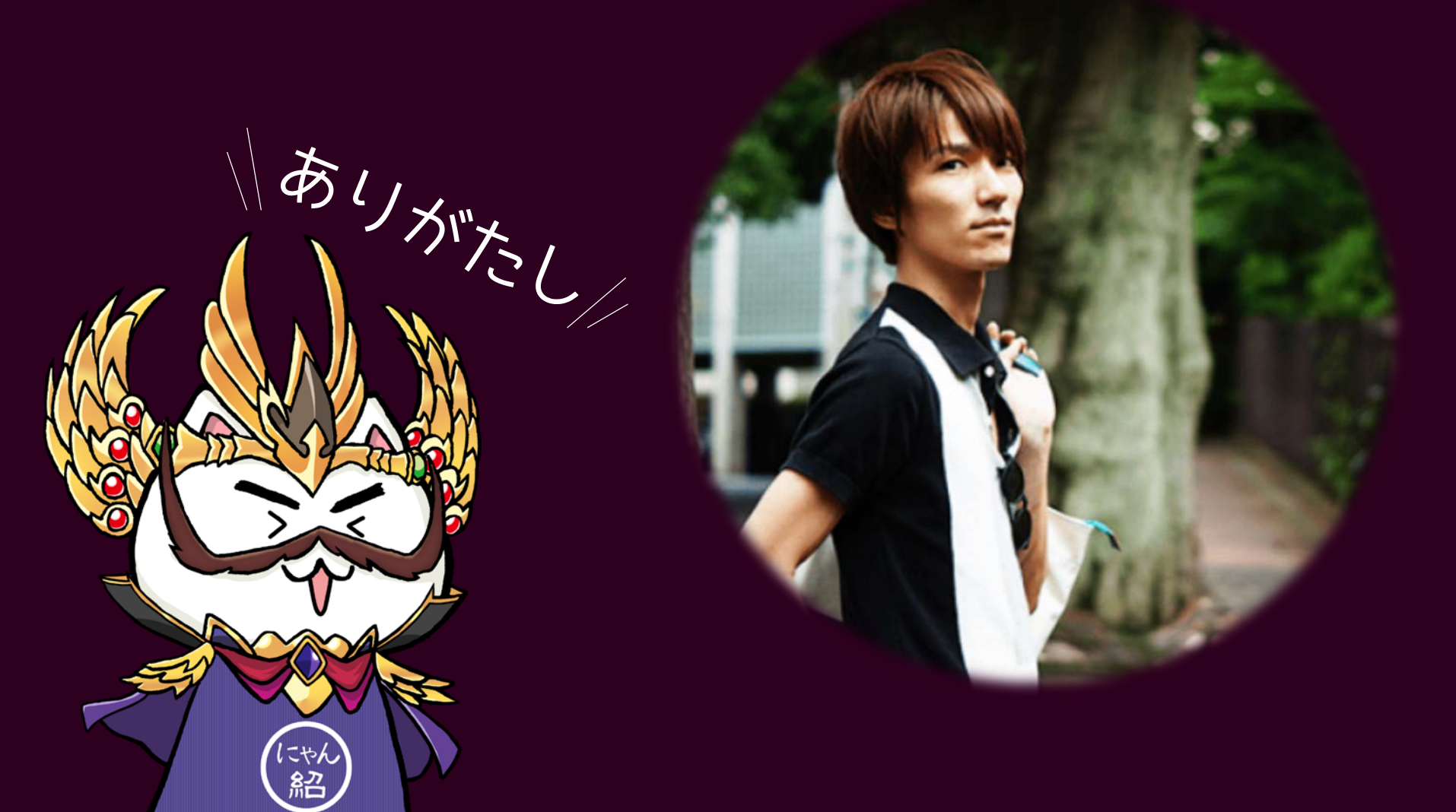

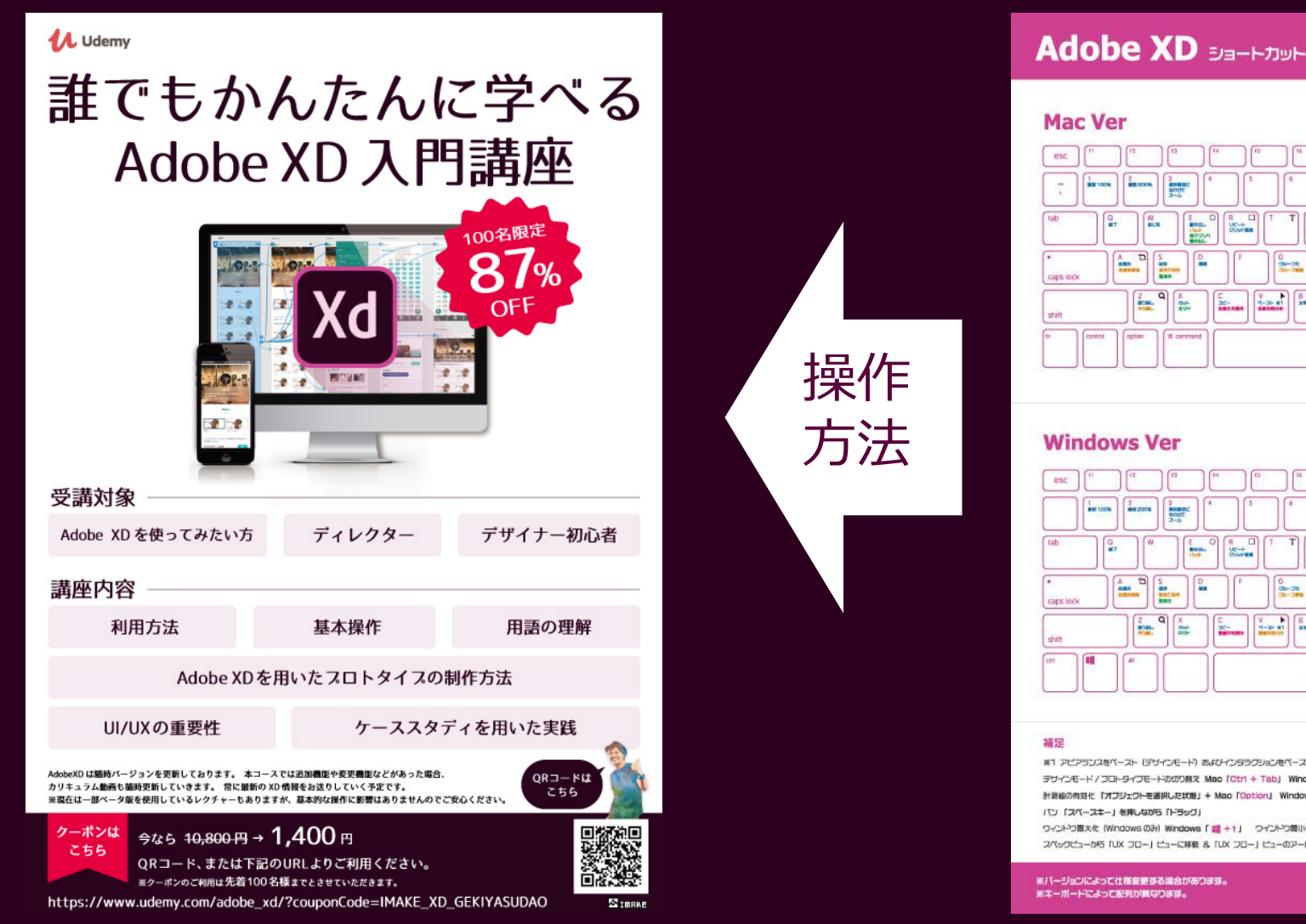

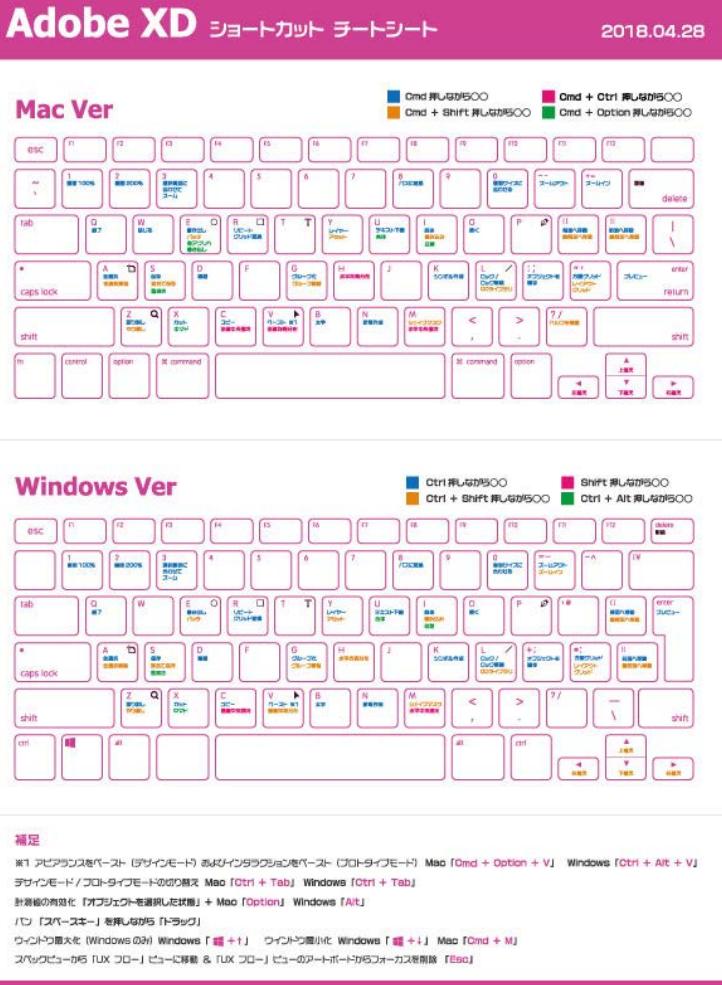

Oreated by Naruhito Kubo MAKE Do,Ltd.

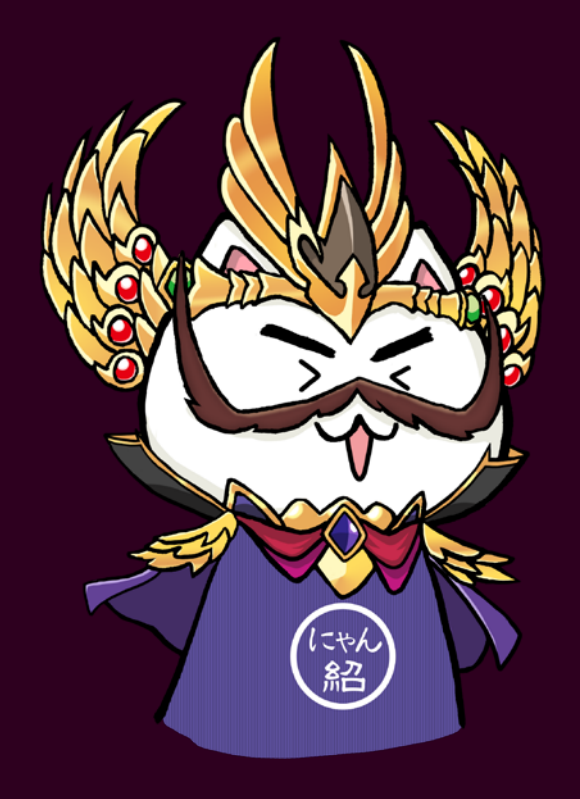

## 最後までご清聴ありがとうございました!